## KURUMSAL MAİL TELEFON NUMARASI GÜNCELLEME AYARLARI

## (BİLGİ İŞLEM DAİRE BAŞKANLIĞI)

Üniversitemizde kullanmakta olduğumuz "Office 365" mail sisteminde, telefon numarası güncellenmesi işlemleri için gerekli işlem basamakları aşağıda sıralanmıştır.

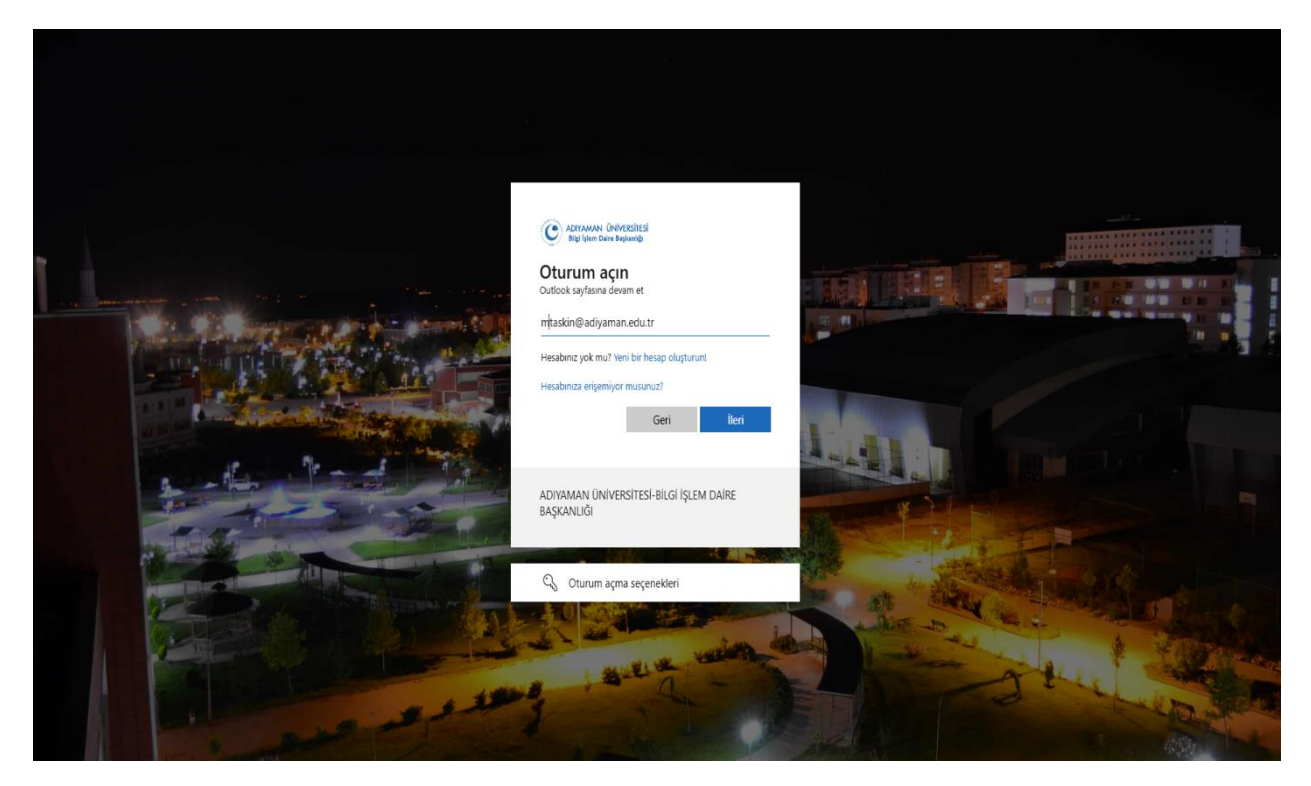

www.adiyaman.edu.tr mail adresine giriyoruz. Kurumsal mail adresimizi yazıp "İleri" butonuna tıklıyoruz.

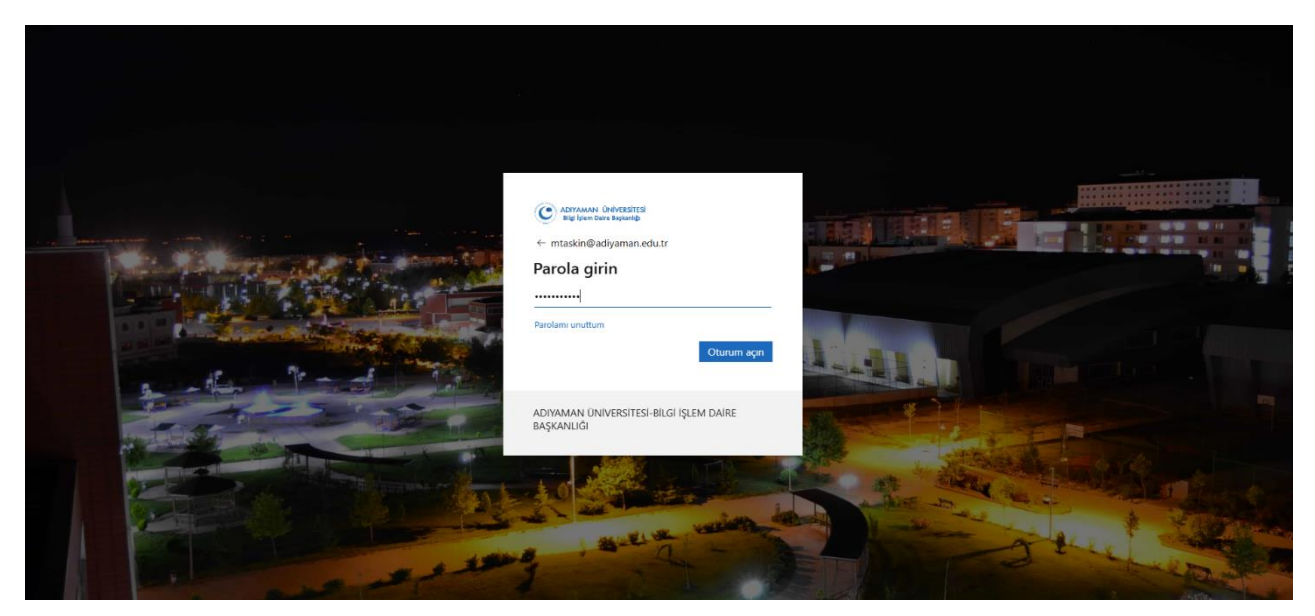

Kurumsal mail adresimizin parolasını giriyoruz ve "Oturum açın" butonunu tıklıyoruz.

Turkey (+ 90) kodunu işaretleyip cep telefon numaramızı yazıyoruz ve "İleri" butonunu tıklıyoruz.

Cep telefonumuza gelen 6 haneli kodu ayrılan kutucuğa yazarak "İleri" butonunu tıklıyoruz.

| C ADYAMAN ÜNIVESITESI<br>Bigi İşlam Daira Baştanığı |                                  |              |
|-----------------------------------------------------|----------------------------------|--------------|
|                                                     | Hesabınızın güvenliğini sağlayın |              |
|                                                     | Telefon                          |              |
|                                                     | -                                | İleri        |
|                                                     | Ku                               | urulumu atla |
|                                                     |                                  |              |

"Doğrulama tamamlandı." Bildirimini aldıktan sonra "İleri" butonuna tıklıyoruz.

Bu işlemlerden sonra cep telefonu numaranız başarılı bir şekilde kurumsal mail adresine eklenmiş olacaktır.